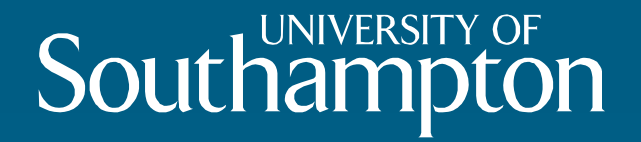

#### Formatting and Analysing a Learner Corpus with CHAT and CLAN

Kevin McManus & Nicole Tracy-Ventura University of Southampton

#### Introduction to CHILDES

- Child Language Data Exchange System / CHILDES (for a useful introduction to CHILDES see MacWhinney 2000 or <u>http://childes.psy.cmu.edu/</u>)
- Talkbank The Database primarily child language but also some language disorder data and bilingual data
- CHAT (Codes for the Human Analysis of Transcripts) transcription procedures, a system for notation and coding
- CLAN (Computerised Language Analysis) computer programs for searching and manipulating the data.

#### Why do researchers use CHILDES?

- Well-supported; list-serves available
- International standing (over 1300 published studies)
- Flexible (not language-specific)
- Powerful (over 40 commands)
- Morphosyntactic tagger & direct search for morphosyntactic variables
- It's free!

#### Example SLA Projects using CHAT/CLAN

- FLLOC (French Learner Language Oral Corpora) Project
   3.5 million words
- SPLLOC (Spanish Learner Language Oral Corpora) Project
   330,000 words
- LANG-SNAP (Language and Social Networks Abroad Project)
   680,000 words

#### The FLLOC and SPLLOC projects flloc.soton.ac.uk & splloc.soton.ac.uk

- Focus in on instructed learners of French and Spanish
- Dual aim:
  - constructing databases of oral learner data freely available to the research community
  - Substantive research agenda on French and Spanish SLA
- Collaboration between the Universities of Essex, Newcastle, Southampton and York
- Team Members: Florence Myles, Rosamond Mitchell, Laura Domínguez, Emma Marsden, Sarah Rule, Annabelle David, Maria Arche, Nicole Tracy-Ventura, Kevin McManus, Christophe dos Santos, Administrative and IT support

#### LANG-SNAP project: langsnap.soton.ac.uk

- French and Spanish L2
- Focus on speech and writing
- Longitudinal: 6 data collection cycles over 20 months
- Use of CHILDES Procedures: soundfiles, bulleted transcripts, tagged transcripts
- Advanced learners, native speaker controls
- Eventually accessible on the web via Talkbank and langsnap.soton.ac.uk/
- 680,000 words

#### CHAT/CLAN Getting Started

Download the CLAN program from the Childes website

- <u>childes.psy.cmu.edu/clan/</u>
- It is already on the computers in this lab.
- Download both the CHAT & CLAN manuals
  - <u>CHAT: childes.psy.cmu.edu/manuals/chat.pdf</u>
  - <u>CLAN: childes.psy.cmu.edu/manuals/clan.pdf</u>

## CHAT: Codes for the Human Analysis of Transcripts

#### CHAT is the set of transcription conventions you need to follow.

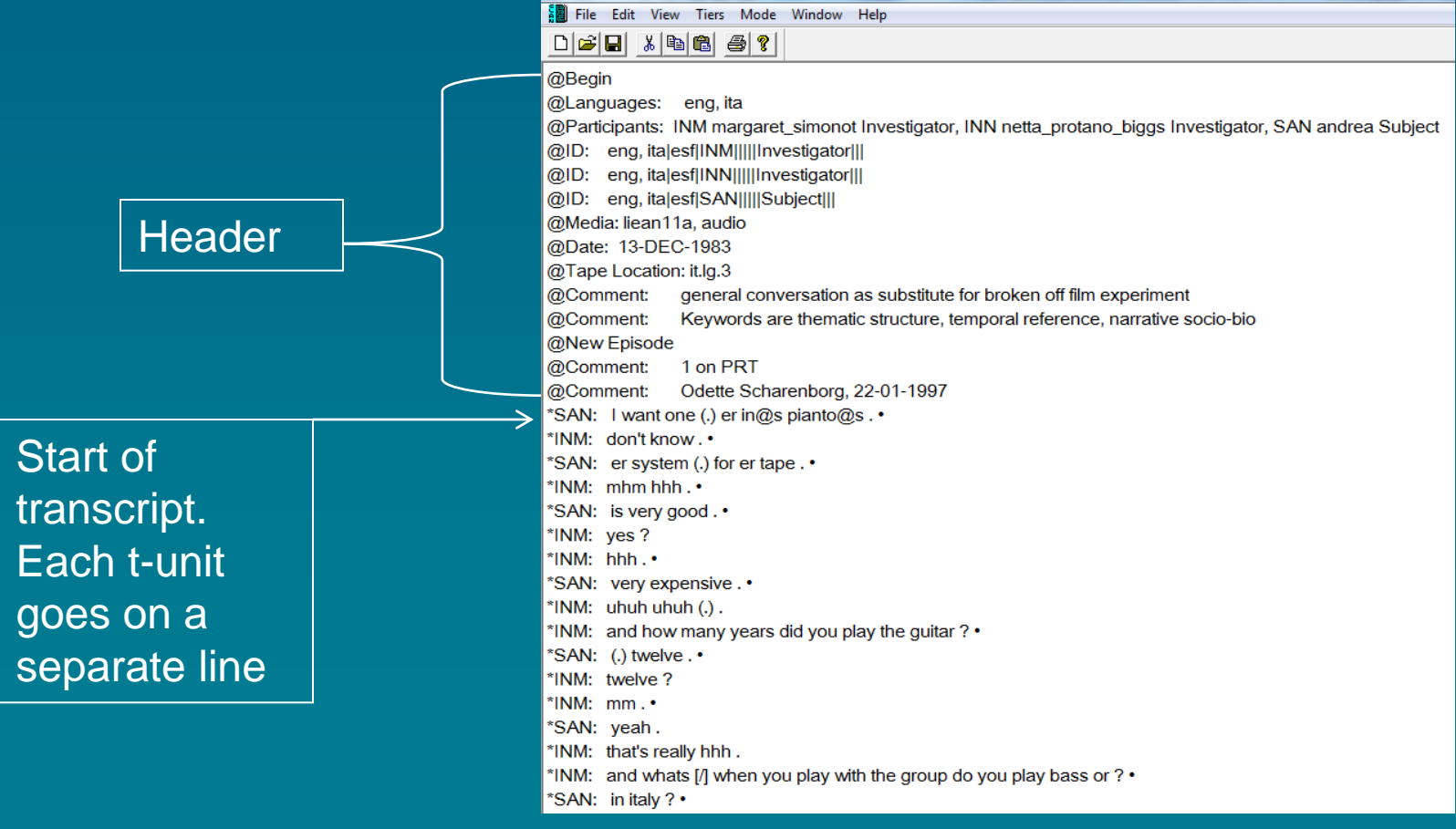

#### Bulleting: Linking the transcript and audio/video

| Clan - [liean11a.cha]                                                                                 |  |  |  |  |
|----------------------------------------------------------------------------------------------------|--|--|--|--|
| File Edit View Tiers Mode Window Help                                                                 |  |  |  |  |
|                                                                                                    |  |  |  |  |
| @Begin                                                                                                |  |  |  |  |
| @Languages: eng, ita                                                                                  |  |  |  |  |
| @Participants: INM margaret_simonot Investigator, INN netta_protano_biggs Investi                     |  |  |  |  |
| @ID: eng, ita esf INM    Investigator                                                                 |  |  |  |  |
| @ID: eng, ita esf INN    Investigator                                                                 |  |  |  |  |
| @ID: eng, ita esf SAN     Subject                                                                     |  |  |  |  |
| @Media: liean11a, audio                                                                               |  |  |  |  |
| @Date: 13-DEC-1983                                                                                    |  |  |  |  |
| @Tape Location: it.lg.3                                                                               |  |  |  |  |
| @Comment: general conversation as substitute for broken off film experiment                           |  |  |  |  |
| @Comment: Keywords are thematic structure, temporal reference, narrative socio                        |  |  |  |  |
| @New Episode                                                                                          |  |  |  |  |
| @Comment: 1 on PRT                                                                                    |  |  |  |  |
| @Comment: Odette Scharenborg, 22-94-1997                                                              |  |  |  |  |
| *SAN: I want one (;) er in@s pianto@:                                                                 |  |  |  |  |
| *INM: don't knov(                                                                                     |  |  |  |  |
| *SAN: er system (.) for er tage . •                                                                   |  |  |  |  |
| *INM: mhm hhh.•                                                                                       |  |  |  |  |
| *SAN: is very good . •                                                                                |  |  |  |  |
| *INM: yes?                                                                                            |  |  |  |  |
| INM: hhh.•                                                                                            |  |  |  |  |
| SAN: very expensive . •                                                                               |  |  |  |  |
| TINM: Unun unun (.).                                                                                  |  |  |  |  |
| "INM: and now many years did you play the guitar ? •                                                  |  |  |  |  |
| *SAN: (.) twelve . •                                                                                  |  |  |  |  |
|                                                                                                    |  |  |  |  |
| INM: INF. *                                                                                           |  |  |  |  |
| SAN: yean.<br>*INM: that's really bbb                                                                 |  |  |  |  |
| INVI: that's really him .<br>*INM. and wheth [/] when you play with the group do you play have an 2 - |  |  |  |  |
| *CANE in italy 2 •                                                                                    |  |  |  |  |
| SAN: Initaly ?*                                                                                       |  |  |  |  |

Bullets show that the audio and transcript are linked.

Now you can play any line in the transcript by pressing F4 when the cursor is over that line

#### Transcribing in the CLAN Program

- Sonic Mode': transcribe and bullet at the same time.
- 'Transcriber Mode': transcribe with video and link already transcribed files with audio.
- 'Soundwalker': similar to the old transcriber foot pedal.

#### Once you've finished transcribing: The 'Check' command

#### Used to make sure your transcript doesn't include any technical errors.

| Clan - [liean11a.cha]                                  |                                                                              |                | the Name - Manual Procedure -                  |
|--------------------------------------------------------|------------------------------------------------------------------------------|----------------|------------------------------------------------|
| File Edit View Tiers                                   | Mode Window Help                                                             |                |                                                |
|                                                        | Coder mode                                                                   | Esc-e          |                                                |
| @Begin<br>@Languages: eng, it<br>@Participants: INM ma | <ul> <li>Chat mode</li> <li>Show line numbers</li> <li>Sonic mode</li> </ul> | Esc-m<br>Esc-0 | protano biggs Investigator, SAN andrea Subject |
| @ID: eng, ita esf INM                                  | <ul> <li>Play audio media first</li> </ul>                                   | Ctrl+M         |                                                |
| @ID: eng, ita esf INN                                  | Continuous playback                                                          | Esc-8          |                                                |
| @ID: eng, ita est SAN<br>@Media: liean11a_aud          | Continuous skip play                                                         | Esc-9          |                                                |
| @Date: 13-DEC-1983<br>@Tape Location: it.lg.3          | Sound to text sync.<br>Play bullet media                                     | F4             |                                                |
| @Comment: enera                                        | Transcribe sound or movie                                                    | F5             | off film experiment                            |
| × -                                                    | Check opened file                                                            | Esc-L          | ference, narrative socio-bio                   |
| @Comment: 1 on P                                       | Disambiguate tier<br>Hide tiers in "Ohide.cut"                               | Esc-2          |                                                |
| *SAN: Lwant one () e                                   | Hide tiers                                                                   | Esc-4          |                                                |
| *INM: don't know •                                     | Expand bullets                                                               | Esc-a          |                                                |
| *SAN: er system (.) for                                | Send to sound analyzer                                                       |                | ]                                              |
| *INM: mhm hhh . •                                      |                                                                              |                |                                                |
| *SAN: is very good . •                                 |                                                                              |                |                                                |
| *INM: yes?                                             |                                                                              |                |                                                |
|                                                        |                                                                              |                |                                                |
| *INM: ubub ubub ()                                     | -                                                                            |                |                                                |
| *INM: and how many ve                                  | ears did you play the quitar                                                 | 2.             |                                                |
|                                                        |                                                                              | ·              |                                                |

#### CLAN, the analysis program

Over 40 built-in programs that work on CHAT files
 Windows and Mac versions

Some commands are run on the CHAT file.
Some commands are run on the 'tagged' or 'MOR' file

#### Obtaining a Frequency List

#### Command: freq

| Clan - [liean11a.cha]                                                    | Robins of Competition, Hold Bernard Prophysic |            |
|--------------------------------------------------------------------------|-----------------------------------------------|------------|
| File Edit View Tiers Mode Window Help                                    |                                               |            |
|                                                                          |                                               |            |
| @Begin                                                                   |                                               |            |
| @Languages: eng, ita                                                     |                                               | <b>T</b> . |
| @Participants: INM margaret_simonot Investigator, INN netta_protano_big  | jgs Investigator, SAN andrea Subject          | lo rur     |
| @ID: eng, ita esf INM    Investigator                                    |                                               |            |
| @ID: eng, ita esf INN    Investigator                                    |                                               | nood       |
| @ID: eng, ita esf SAN     Subject                                        |                                               | neeu       |
| @Media: liean11a, audio                                                  |                                               | 10         |
| @Date: 13-DEC-1983                                                       | Commands                                      | Com        |
| @Tape Location: it.lg.3                                                  | working J:\tion\CHILDES workshop\Engltal\an\  |            |
| @Comment: general conversation as substitute for broken off film expe    |                                               | colori     |
| @Comment: Keywords are thematic structure, temporal reference, narr      |                                               | 30100      |
| @New Episode                                                             | IID C:\ram Files (x86)\CHILDES\CLAN\lib\      | (Dreese)   |
| @Comment: 1 on PRT                                                       | mor lib J:\HUMS Research\YA Project\MOR\spa\  | Prog       |
| @Comment: Odette Scharenborg, 22-01-1997                                 |                                               | 5          |
| *SAN: I want one (.) er in@s pianto@s . •                                | Progs File in Tiers Search Heip               |            |
|                                                                          | freq @                                        |            |
| *SAN: er system (.) for er tape . •                                      |                                               |            |
| *SAN: is very good .                                                     |                                               |            |
| *INM: yog 2                                                              |                                               | 'Frea'     |
| *INM: bbb •                                                              | · · · · · ·                                   | IICY       |
| *SAN: very expensive                                                     | Press Up or Down keyboard arrow               | acto       |
| *INM: ubub ubub ().                                                      | Recall key for Previous or Next Command Run   | gera       |
| *INM: and how many years did you play the guitar ? •                     |                                               |            |
| *SAN: (.) twelve . •                                                     |                                               | You a      |
| *INM: twelve ?                                                           |                                               | 10010      |
| *INM: mm . •                                                             |                                               | tha fil    |
| *SAN: yeah.                                                              |                                               |            |
| *INM: that's really hhh.                                                 |                                               |            |
| *INM: and whats [/] when you play with the group do you play bass or ? • |                                               |            |
| *SAN: in italy ? •                                                       |                                               |            |
| *INM: no here . •                                                        |                                               |            |

To run commands you need to type them in the 'Commands Window' or select them from the 'Progs' menu

'Freq' is the command to get a frequency count. You also need to specify the file you want to use.

#### Freq results

#### Type and token counts are provided too

| Clan - [CLAN Output]                          |
|-----------------------------------------------|
| File Edit View Tiers Mode Window Help         |
|                                               |
| 2 up                                          |
| 3 used                                        |
| 13 very                                       |
| 1 visit                                       |
| 2 wait                                        |
| 1 waitress                                    |
| 2 want                                        |
| 1 warm                                        |
| 5 was                                         |
| 1 washer                                      |
| 1 watch                                       |
| 7 we                                          |
| 2 week                                        |
| 5 well                                        |
| 4 went                                        |
| 1 westminster                                 |
| 7 what                                        |
| 8 when                                        |
| 4 where                                       |
| 3 which                                       |
| 1 who                                         |
| 4 Will                                        |
| 4 Wth<br>1 wonder                             |
| 1 words                                       |
| 12 work                                       |
| 1 write                                       |
| 54 yeah                                       |
| 1 year                                        |
| 6 years                                       |
| 25 yes                                        |
| 69 you                                        |
| 6 your                                        |
| 2 youre                                       |
|                                               |
| 304 Total number of different item types used |
| 1282 Total number of items (tokens)           |
| 0.237 Type/Token ratio                        |

04dec12[E|TEXT] 148

#### Saving results in a separate file: +f

By adding +f to your command, the CLAN program will save the results in a separate file.

| Clan - [CLAN Output]                          |
|-----------------------------------------------|
| File Edit View Tiers Mode Window Help         |
|                                               |
|                                               |
| > freq @ +f                                   |
| freq @ +f                                     |
| Tue Mar 12 13:16:51 2013                      |
| freq (04-Dec-2012) is conducting analyses on: |
| ALL speaker tiers                             |
| ****************                              |

From file <j:\HUMS Research\YA Project\Dissemination\CHILDES workshop\Engltal\an\liean11a.cha> Output file <j:\HUMS Research\YA Project\Dissemination\CHILDES workshop\Engltal\an\liean11a.frq.cex>

| Commands  | ×                                                                       |
|-----------|-------------------------------------------------------------------------|
| working   | J:\tion\CHILDES workshop\Engltal\an\                                    |
| output    |                                                                         |
| lib       | C:\ram Files (x86)\CHILDES\CLAN\lib\                                    |
| mor lib   | J:\HUMS Research\YA Project\MOR\spa\                                    |
| Progs     | File In Tiers Search Help                                               |
| freq @ +f |                                                                         |
| Recall    | Press Up or Down keyboard arrow<br>key for Previous or Next Command Run |

#### Measure of Lexical Diversity: 'D'

#### D is a measure that estimates lexical diversity while accounting for text length

0.054

### Command = vocd

| D: ave | rage : | = 59.2 | 200; | std dev.  | = 2.244     |          |
|--------|--------|--------|------|-----------|-------------|----------|
| D_opti | mum    | <59    | 9.19 | ; min lea | st sq val : | = 0.000> |
|        |        |        |      |           |             |          |
| tokens | sam    | ples   | ttr  | st.dev    | D           |          |
| 35     | 100    | 0.80   | 97   | 0.056     | 60.297      |          |
| 36     | 100    | 0.79   | 64   | 0.066     | 56.069      |          |
| 37     | 100    | 0.79   | 38   | 0.067     | 56.527      |          |
| 38     | 100    | 0.79   | 63   | 0.065     | 59.152      |          |
| 39     | 100    | 0.79   | 913  | 0.065     | 58.498      |          |
| 40     | 100    | 0.78   | 30   | 0.063     | 56.506      |          |
| 41     | 100    | 0.79   | 920  | 0.053     | 61.800      |          |
| 42     | 100    | 0.79   | 24   | 0.054     | 63.507      |          |
| 43     | 100    | 0.77   | 88   | 0.058     | 58.968      |          |
| 44     | 100    | 0.78   | 39   | 0.059     | 62.543      |          |
| 45     | 100    | 0.77   | 33   | 0.060     | 59.365      |          |
| 46     | 100    | 0.76   | 689  | 0.060     | 58.845      |          |
| 47     | 100    | 0.77   | 47   | 0.060     | 62.592      |          |
| 48     | 100    | 0.76   | 92   | 0.058     | 61.511      |          |
| 49     | 100    | 0.76   | 622  | 0.050     | 59.872      |          |
| 50     | 100    | 0.76   | 606  | 0.053     | 60.413      |          |

D: average = 59.779; std dev. = 2.179 D\_optimum <59.81; min least sq val = 0.000>

You can also just get results for one speaker by specifying the tier

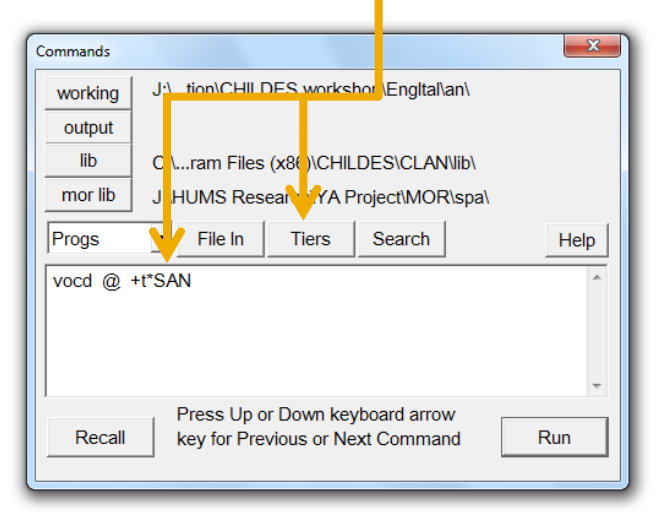

#### Considerations for D

- Run freq to see what words get counted 'as words'. Spelling mistakes could impact the result
- You can have some 'words' excluded from the D calculation using some additional commands
- You may only want the result from a specific speaker so you need to specify in the command

#### Search for words or sequence of words: COMBO

- Command= combo
- Use +s (string) and add the word in quotes: e.g., "english"

| Clan - [CLAN Output]                                                                                                    | The Conference Relatives of Comparison, Municipal Report Property |
|----------------------------------------------------------------------------------------------------|-------------------------------------------------------------------|
| File Edit View Tiers Mode Window Help                                                                                            |                                                                   |
|                                                                                                    |                                                                   |
|                                                                                                    |                                                                   |
|                                                                                                    |                                                                   |
| combo @ +t*SAN +s"english"                                                                                                    |                                                                   |
| nglish                                                                                                    |                                                                   |
| ombo @ +t*SAN +senglish                                                                                                    |                                                                   |
| ue Mar 12 13:34:23 2013                                                                                                    |                                                                   |
| ombo (04-Dec-2012) is conducting analyses on:                                                                                    |                                                                   |
| JNLY Speaker main uers matching: SAN;                                                                                            |                                                                   |
| om file <j:\hums project\dissemination<="" research\ya="" td=""><td>\CHILDES workshop\EngItal\an\liean11a.cha&gt;</td></j:\hums> | \CHILDES workshop\EngItal\an\liean11a.cha>                        |
|                                                                                                    |                                                                   |
| * File "j:\HUMS Research\YA Project\Dissemination\C                                                                              | HILDES workshop\EngItal\an\liean11a.cha": line 113.               |
| SAN: no speak (1)english no . •                                                                                                  |                                                                   |
| * Eile "i:\ULIMS Research\VA Project\Dissemination\C                                                                             | UILDES workshop\Engltal\ap\ligap11a.cba"; line 211                |
| AN: because er I don't know but er er () (1)english (                                                                            | ) for me                                                          |
|                                                                                                    |                                                                   |
| * File "j:\HUMS Research\YA Project\Dissemination\C                                                                              | HILDES workshop\EngItal\an\liean11a.cha": line 404.               |
| AN: I [/] (.) I listen (.) only <mark>(1)</mark> english . •                                                                     |                                                                   |
|                                                                                                    | Commande                                                          |
| * File "j:\HUMS Research\YA Project\Dissemination\C                                                                              |                                                                   |
| SAN: (T)english [<] yeah .                                                                                                    | working J:\tion\CHILDES workshop\Engltal\an\                      |
| * File "i:\HUMS Research\YA Project\Dissemination\C                                                                              | output                                                            |
| SAN: I understand (1)english ? •                                                                                                 | lib C:\ram Files (x86)\CHILDES\CLAN\lib\                          |
|                                                                                                    |                                                                   |
| * File "j:\HUMS Research\YA Project\Dissemination\C                                                                              |                                                                   |
| SAN: (1)english friend ? •                                                                                                    | Progs  File In Tiers Help                                         |
|                                                                                                    | combo @ +t*SAN +s"english"                                        |
| * File "j:\HUMS Research\YA Project\Dissemination\C                                                                              |                                                                   |
| SAN: (.) (1)english mends . •                                                                                                    |                                                                   |
| * File "i:\HUMS Research\YA Project\Dissemination\C                                                                              |                                                                   |
| SAN: one friends (1)english .                                                                                                    |                                                                   |
|                                                                                                    | Press Up or Down keyboard arrow                                   |
| Strings matched 8 times                                                                                                    | Recall key for Previous or Next Command Run                       |
|                                                                                                    |                                                                   |

#### Search for words in context: KWAL

| Clan - [CLAN Output]                                                                      |                                              |
|-------------------------------------------------------------------------------------------|----------------------------------------------|
| File Edit View Tiers Mode Window Help                                                     |                                              |
|                                                                                           |                                              |
| *INM: mhm (.) .                                                                           |                                              |
|                                                                                           | an11a cha": line 477. Keyword: english       |
| *INM: you know guite a lot of english () you understand guite a lot of english I think    |                                              |
| *SAN: i?•                                                                                 | Commands                                     |
| *INM: mm.•                                                                                |                                              |
| SAN: I understand english ? •                                                             | working J:\tion\CHILDES workshop\Engltal\an\ |
| INM: mm?                                                                                  | output                                       |
| INM: quite a lot . •                                                                      |                                              |
| *SAN:   (.) . •                                                                           |                                              |
|                                                                                           | J:\HUMS Research\YA Project\MOR\spa\         |
| *** File "j:\HUMS Research\YA Project\Dissemination\CHILDES workshop\EngItal\an\liea      | al Progs ▼ File In Tiers Search Help         |
| INM: mm yeah.                                                                             |                                              |
| *INM: have you got english friends ? •                                                    | kwal @ +t*SAN +s"english" +w3 -w3            |
| SAN: ah.                                                                                  |                                              |
| SAN: english thend? •                                                                     |                                              |
| 'INM: I don't understand how it is that you learned english that you work with italians . |                                              |
| INM: () you don't talk and ich at work ()                                                 | · · · · · · · · · · · · · · · · · · ·        |
|                                                                                           | Press Up or Down keyboard arrow              |
| *** File "i:\HUMS Research\YA Project\Dissemination\CHILDES workshon\Engltal\an\liea      | Recall key for Previous of Next Command Run  |
| <sup>1</sup> INM: () you don't talk english at work ().                                   | 1                                            |
| NM: so how do [/] how have you learnt to understand english ?                             |                                              |
| INM: you have english friends or ? •                                                      |                                              |
| SAN: (.) english friends . •                                                              | Creative                                     |
| *INM: yeah.•                                                                              | Specity now                                  |
| SAN: er (.) only one .                                                                    | much contoxt                                 |
| *INM: mhm.•                                                                               |                                              |
|                                                                                           |                                              |

# Available in a number of languages

Part of Speech Tagger: MOR

MOR Grammars × Index of /data/SLABank/E × Residence Abroad, Social × childes.talkbank.org/man: ×
 ← → C childes.psy.cmu.edu/morgrams/
 CHILDES MOR Grammars
 The MOR program provides a method for automatic tagging of corpora in the CHAT format. To make this work, it is necessary to construct a separate MOR grammar for each language. After analysis with MOR, users can then use the POST program to disambiguate the %mor line. We provide a POST disambiguation database for English, but for other languages, users will need to do the work of training a POST database for themselves. This whole system is described in a recent article on morphosyntactic analysis in CLAN.
 We have working MOR grammars for these languages:
 Cantonese (une): This grammar was built by Brian MacWhinney. Sam Po Law, and

- <u>Cantonese (yue)</u>: This grammar was built by Brian MacWhinney, Sam Po Law, and Anthony Kong with additional help from a Cantonese-English <u>lexicon</u> provided by K. K. Luke.
- <u>Chinese (zho)</u>: This grammmar was built by Brian MacWhinney and Twila Tardif. Thanks to
  K. J. Chen and the CKIP Group of the Academica Sinica for providing an <u>Excel listing</u> of
  the 20,000 highest frequency forms of Putonghua along with their English translations and
  romanizations.
- <u>Danish (dan)</u>: This grammar is in preparation.
- · Dutch (nld): This grammar was contributed by Steven Gillis.
- English (eng): This grammar was built initially by Brian MacWhinney and Mitzi Morris. It covers all the forms in the CHILDES English database.
- · French (fra): This grammar was contributed by Christophe Parisse.
- French-new (fra): A newer, version of the French grammar.
- · German (deu): This grammar was contributed by Heike Behrens.
- <u>Hebrew (heb)</u>: This grammar was developed by Aviad Albert, Bracha Nir, Shuly Wintner, Brian MacWhinney, and Ruth Berman.
- Japanese (jap): This grammar was constructed by Norio Naka and Susanne Miyata. The Wakachi system is helpful for reference.
- Italian (ita): This grammar was built by Livia Tonelli and Brian MacWhinney.
- · Spanish (spa): This grammar was built by Brian MacWhinney.

Five of these grammars (English, Chinese, Cantonese, Japanese, Spanish) also include POST databases created by Christophe Parisse's POSTTRAIN program. After running MOR, you run POST to automatically disambiguate the output of MOR. The Chinese version is functional, but needs a bit more training and clarification of part of speech categories to improve accuracy.

#### English MOR

- You must first download the MOR onto your computer.
   Make sure you know where to locate it.
- MOR provides a morphosyntactic 'tag' for each word in the corpus, adding an additional layer of grammatical information
- The benefits of having a tagged text is that you can search by grammatical category (e.g., noun, verb, etc).

#### Selecting the MOR Library

- 8 × Make sure you select the right location 23 Commands J:\...tion\CHILDES workshop\Engltal\an\ working output lib C:\...ram Files (x86)\CHILDES\CLAN\lib\ mor lib J:\...ssemination\CHILDES workshop\eng\ Progs • Help X Please locate mor library directory Directories: j:\...\childes workshop\eng <- Select directory /i 🔁 Cancel 🗁 HUMS RESEARCH Recall 🗁 YA PROJECT 🗁 Dissemination B CHILDES workshop 📂 eng 🛅 ar 🛅 bug 💼 docs Drives: • Network..

\_ 🖬 🗙

#### MOR-ing Files: Step 1

- Check for 'new' vocabulary
- The MOR dictionary or 'lexicon' that the program uses has been built word by word.
- Therefore, some real words in your corpus may not already be in the lexicon and you will need to add them manually.

#### Checking for 'new' words

- Command= mor +xl
- A list of these words is automatically created in a new file.
- Some will be words to add to the lexicon. Others might be transcription errors

| 🖞 Clan - [liean12e.ulx.cex]           |
|---------------------------------------|
| File Edit View Tiers Mode Window Help |
|                                       |
| aftere {[scat ?]}                     |
| andrea {[scat ?]}                     |
| andreas {[scat ?]}                    |
| bage {[scat ?]}                       |
| capito {[scat ?]}                     |
| che {[scat ?]}                        |
| cosi {[scat ?]}                       |
| del {[scat ?]}                        |
| devi {[scat ?]}                       |
| e {[scat ?]}                          |
| er {[scat ?]}                         |
| erm {[scat ?]}                        |
| essa {[scat ?]}                       |
| a {[scat ?]}                          |
| fatto {[scat ?]}                      |
| gli {[scat ?]}                        |
| {[scat ?]}                            |
| struzioni {[scat ?]}                  |
| ovviettivo {[scat ?]}                 |
| margaret {[scat ?]}                   |
| mhai {[scat ?]}                       |
| netta {[scat ?]}                      |
| nother {[scat ?]}                     |
| quello {[scat ?]}                     |
| si {[scat ?]]}                        |
| u {[scat ?]}                          |
|                                       |

#### Step 2: MOR-ing

Command: mor

 Specify the file (or files) and the tier.

 A new file is created with a new extension

| File Edit View Tiers Mode Window Help                                                                                                    |                                                   |
|----------------------------------------------------------------------------------------------------|---------------------------------------------------|
|                                                                                                    |                                                   |
| Jsing lexicon: J:\HUMS RESEARCH\YA PROJECT\Dissemination\CHILDES w                                                                          | vorkshop\eng\lex\n+v+det+n.cut.                   |
| Jsing lexicon: J:\HUMS RESEARCH\YA PROJECT\Dissemination\CHILDES w                                                                          | workshop\eng\lex\n+v+n.cut.                       |
| Jsing lexicon: J:\HUMS RESEARCH\YA PROJECT\Dissemination\CHILDES w                                                                          | workshop\eng\lex\n+v+ptl.cut.                     |
| Jsing lexicon: J:\HUMS RESEARCH\YA PROJECT\Dissemination\CHILDES w                                                                          | workshop\eng\lex\n-abbrev.cut.                    |
| Jsing lexicon: J:\HUMS RESEARCH\YA PROJECT\Dissemination\CHILDES w                                                                          | workshop\eng\lex\n-baby.cut.                      |
| Jsing lexicon: J:\HUMS RESEARCH\YA PROJECT\Dissemination\CHILDES w                                                                          | workshop\eng\lex\n-cap.cut.                       |
| Jsing lexicon: J:\HUMS RESEARCH\YA PROJECT\Dissemination\CHILDES w                                                                          | workshop\eng\lex\n-dup.cut.                       |
| Jsing lexicon: J:\HUMS RESEARCH\YA PROJECT\Dissemination\CHILDES w                                                                          | workshop\eng\lex\n-irr.cut.                       |
| Jsing lexicon: J:\HUMS RESEARCH\YA PROJECT\Dissemination\CHILDES w                                                                          | vorkshop\eng\lex\n-loan.cut.                      |
| Jsing lexicon: J:\HUMS RESEARCH\YA PROJECT\Dissemination\CHILDES w                                                                          | vorkshop\eng\lex\n-pluraletant.cut.               |
| Jsing lexicon: J:\HUMS RESEARCH\YA PROJECT\Dissemination\CHILDES w                                                                          | vorkshop\eng\lex\n-underscore.cut.                |
| Jsing lexicon: J:\HUMS RESEARCH\YA PROJECT\Dissemination\CHILDES w                                                                          | NOTKS Commands                                    |
| Jsing lexicon: J:\HUMS RESEARCH\YA PROJECT\Dissemination\CHILDES w                                                                          | works                                             |
| Jsing lexicon: J:\HUMS RESEARCH\YA PROJECT\Dissemination\CHILDES w                                                                          | works working 5.1tionChiedes workshoplengitalian  |
| Jsing lexicon: J:\HUMS RESEARCH\YA PROJECT\Dissemination\CHILDES w                                                                          | vorks output                                      |
| Jsing lexicon: J:\HUMS RESEARCH\YA PROJECT\Dissemination\CHILDES w                                                                          | vorks lib C:\_ram Files (x86)\CHII DES\CLAN\lib\  |
| Jsing lexicon: J:\HUMS RESEARCH\YA PROJECT\Dissemination\CHILDES w                                                                          | vorks                                             |
| Jsing lexicon: J:\HUMS RESEARCH\YA PROJECT\Dissemination\CHILDES w                                                                          | vorks J:\ssemination\CHILDES workshop\eng\        |
| Jsing lexicon: J:\HUMS RESEARCH\YA PROJECT\Dissemination\CHILDES w                                                                          | vorks Progs  File In Tiers Search Heln            |
| Jsing lexicon: J:\HUMS RESEARCH\YA PROJECT\Dissemination\CHILDES w                                                                          | vorks                                             |
| Jsing lexicon: J:\HUMS RESEARCH\YA PROJECT\Dissemination\CHILDES w                                                                          | vorks mor @ +t*SAN                                |
| Jsing lexicon: J:\HUMS RESEARCH\YA PROJECT\Dissemination\CHILDES w                                                                          | vorks                                             |
| Jsing lexicon: J:\HUMS RESEARCH\YA PROJECT\Dissemination\CHILDES w                                                                          | vorks                                             |
| Jsing lexicon: J:\HUMS RESEARCH\YA PROJECT\Dissemination\CHILDES w                                                                          | vorks                                             |
| Jsing lexicon: J:\HUMS RESEARCH\YA PROJECT\Dissemination\CHILDES w                                                                          | vorks                                             |
| Jsing lexicon: J:\HUMS RESEARCH\YA PROJECT\Dissemination\CHILDES w                                                                          | vorks Press Up or Down keyboard arrow             |
| Jsing lexicon: J:\HUMS RESEARCH\YA PROJECT\Dissemination\CHILDES w                                                                          | vorks Recall key for Previous or Next Command Run |
| Jsing lexicon: J:\HUMS RESEARCH\YA PROJECT\Dissemination\CHILDES w                                                                          | vorks                                             |
| Jsing lexicon: J:\HUMS RESEARCH\YA PROJECT\Dissemination\CHILDES w                                                                          | VOIKShopieng text addieda                         |
| Jsing lexicon: J:\HUMS RESEARCH\YA PROJECT\Dissemination\CHILDES w                                                                          | vorkshop\eng\lex\v-irr.cut.                       |
| Jsing lexicon: J:\HUMS RESEARCH\YA PROJECT\Dissemination\CHILDES w                                                                          | vorkshop\eng\lex\v-mod.cut.                       |
| Jsing lexicon: J:\HUMS RESEARCH\YA PROJECT\Dissemination\CHILDES w                                                                          | vorkshop\eng\lex\v.cut.                           |
| Jsing lexicon: J:\HUMS RESEARCH\YA PROJECT\Dissemination\CHILDES w                                                                          | vorkshop\eng\lex\zero.cut.                        |
| oaded lexicon: 37673                                                                                                    |                                                   |
| Jsing c-rules: J:\HUMS RESEARCH\YA PROJECT\Dissemination\CHILDES w                                                                          | vorkshop\eng\cr.cut.                              |
| 00                                                                                                    |                                                   |
| utput file <j:\hums project\dissemination\childes="" research\ya="" td="" workshop\e<=""><td>Engltal\an\liean12e.mor.cex&gt;</td></j:\hums> | Engltal\an\liean12e.mor.cex>                      |

#### Step 3: Automatic Disambiguation

 Command: post +eng.db

 The program creates a new file with a new extension

| 🚟 Clan - [CLAN Output]                                                                                                    |
|----------------------------------------------------------------------------------------------------|
| 📓 File Edit View Tiers Mode Window Help                                                                                                    |
|                                                                                                    |
| Using file: J:\HUMS RESEARCH\YA PROJECT\Dissemination\CHILDES workshop\eng\post.db.<br>post @ +eng.db                                                                                                    |
| Thu Mar 14 15:06:26 2013                                                                                                    |
| post (04-Dec-2012) is conducting analyses on:                                                                                                    |
| ALL speaker tiers                                                                                                    |
| From file <j:\hums project\dissemination\childes="" research\ya="" workshop\engital\an\liean12e.mor.cex=""> Output file <j:\hums project\dissemination\childes="" research\ya="" workshop\engital\an\liean12e.mor.pst.cex=""></j:\hums></j:\hums> |

| Commands |                                                                         |
|----------|-------------------------------------------------------------------------|
| working  | J:\tion\CHILDES workshop\EngItal\an\                                    |
| output   |                                                                         |
| lib      | C:\ram Files (x86)\CHILDES\CLAN\lib\                                    |
| mor lib  | J:\ssemination\CHILDES workshop\eng\                                    |
| Progs    | File In Tiers Search Help                                               |
| post @ + | eng.db                                                                  |
| Recall   | Press Up or Down keyboard arrow<br>key for Previous or Next Command Run |

#### Step 4: Manual Disambiguation

- Open CLAN
- Under 'Edit', select 'CLAN Option'
- Make sure the 'tier for disambiguation' is %MOR

| Clan - [liean12e.mor.pst.cex]                                                                                                    |                                                                                                    |
|----------------------------------------------------------------------------------------------------|----------------------------------------------------------------------------------------------------|
| File Edit View Tiers Mode Window Help                                                                                                    |                                                                                                    |
|                                                                                                    |                                                                                                    |
| @Begin         @Languages:       eng, ita         @Participants:       INM margaret_simonot Investigator, INN         @ID:       eng, ita esf INM    Investigator            @ID:       eng, ita esf INN    Investigator            @ID:       eng, ita esf INN    Investigator            @ID:       eng, ita esf INN    Investigator            @ID:       eng, ita esf SAN    Subject            @Media:       liean12e, audio         @Date:       10. IAN-1983 | netta_protano_biggs Investigator, SAN andrea Subject                                                                                                    |
| @Date: 1000AV10000         @Tape Location: it.lg.3         @Comment: stage directions experiment         @Comment: Keywords are spatial reference         @New Episode         @Comment: 1         @New Episode         @Comment: 1 as in PRT         @Comment: Odette Scharenborg, 28-01-1997         @Comment: Very bad quality         *SAN: allora@s netta.•         %mor: L2 allora ? netta .                                                                  | CLAN Options         Checkpoint every:       0       0 - turns off checkpoint         Limit of lines in CLAN window:       500       0 - no limit         Tier for disambiguation:       ¾MOR:       3         ✓       Open Commands window at startup       ✓       No file backup         Start in CHAT Coder mode       Auto-wrap In TEXT Mode       Auto-wrap CLAN output         Show mixed stereo sound wave       ✓       Check for CLAN updates on childes web site         OK       Cancel |
| <ul> <li>'INM: mm.*</li> <li>'SAN: er open the door (.) come here .*</li> <li>'Mmor: ? er v open det the n door v come adv:loc here .</li> <li>'INM: mhm .*</li> <li>'SAN: er +/.</li> <li>'SAN: after er see in .</li> </ul>                                                                                                    |                                                                                                    |

#### Manual Disambiguation

- Under 'mode', select
   'Disambiguation tier'
- If any tags need disambiguating, you'll be asked at the bottom of the page.

| File Edit View Tiers Mo    | de Window Help                                                                                                    |             |                                        |
|----------------------------|----------------------------------------------------------------------------------------------------|-------------|----------------------------------------|
|                            | Coder mode                                                                                                    | Esc-e       |                                        |
|                            | Chat mode                                                                                                    | Esc-m       |                                        |
| @Begin                     | Show line numbers                                                                                                    |             |                                        |
| @Languages: eng, it        | Sonic mode                                                                                                    | Esc.0       |                                        |
| @Participants: INM ma      | Diav audio modia first                                                                                                    | Ctrl+M      | _protano_biggs Investigator, SAN and   |
| @ID: eng, ita esf INM      | Play audio media first                                                                                                    | Curi+ivi    |                                        |
| @ID: eng, ita esf INN      | Continuous playback                                                                                                    | Esc-8       |                                        |
| @ID: eng, ita esf SAN      | Continuous skip play                                                                                                    | Esc-9       |                                        |
| @Media: liean12e, aud      | Insert bullet into text                                                                                                    | Ctrl+I      |                                        |
| @Date: 10-JAN-1983         | Sound to text sync.                                                                                                    |             |                                        |
| @Tape Location: it.lg.3    | Play bullet media                                                                                                    | F4          |                                        |
| @Comment: stage            | Transcribe sound or movie                                                                                                    | F5          |                                        |
| @Comment: Keywo            | Charles and Ch                                                                                                    | E I         |                                        |
|                            | Disambiguate tier                                                                                                    | Esc-2       |                                        |
|                            | Hide tiers in "Ohide.cut"                                                                                                    |             | T .                                    |
| @New Episo                 | Hide tiers                                                                                                    | Esc-4       |                                        |
| @Comment: 1 as in          | Expand bullets                                                                                                    | Esc-a       |                                        |
| @Comment: Odette           | Send to sound analyzer                                                                                                    |             |                                        |
| @Comment: Very b           |                                                                                                    |             | 1                                      |
| ^SAN: allora@s netta . •   |                                                                                                    |             |                                        |
| %mor: L2 allora ? netta .  |                                                                                                    |             |                                        |
| ^INM: mm.•                 |                                                                                                    |             |                                        |
| SAN: er open the door (.)  | ) come here . •                                                                                                    |             |                                        |
| %mor: ?/er v/open det/the  | nidoor vicome adv:locir                                                                                                    | nere.       |                                        |
| TINM: mnm.•                |                                                                                                    |             |                                        |
| "SAN: er +/.               |                                                                                                    |             |                                        |
| %mor: ?/er +/.             |                                                                                                    |             |                                        |
| *SAN: after er see in .    |                                                                                                    |             |                                        |
| %mor: preplatter ?ler vise | e adv:loc in .                                                                                                    |             |                                        |
| *INM: no no I have to do t | he same as she does li                                                                                                    | nust do the | e same [!] as she does so open the doo |
| "INM: then hhh?            |                                                                                                    |             |                                        |
| "INM: netta?               |                                                                                                    |             |                                        |
|                            | and the first set of the second set of the second second sec |             |                                        |

#### Programs with a MOR file: Mean Length of Utterance (MLU)

#### Command: mlu

Results are provided automatically or you can save in a separate file with +f command.

# Clan - [CLAN Output] File Edit View Tiers Mode Window Help Price Window Help Price

| Commands     |                                                                         |  |  |
|--------------|-------------------------------------------------------------------------|--|--|
| working      | J:\tion\CHILDES workshop\Engltal\an\                                    |  |  |
| output       |                                                                         |  |  |
| lib          | C:\ram Files (x86)\CHILDES\CLAN\\lib\                                   |  |  |
| mor lib      | J:\ssemination\CHILDES workshop\eng\                                    |  |  |
| Progs        | File In Tiers Search Help                                               |  |  |
| mlu @ +t*SAN |                                                                         |  |  |
| Recall       | Press Up or Down keyboard arrow<br>key for Previous or Next Command Run |  |  |

#### Frequency list of tags

 For example: We can use the freq command to get a list of verbs

| Clan - [CLAN Output]                                                                                                    | The Carlows Robins of Computers, Road 198, and Roadford                        |
|----------------------------------------------------------------------------------------------------|--------------------------------------------------------------------------------|
| Bille Edit View Tiers Mode Window Help                                                                                                    |                                                                                |
|                                                                                                    |                                                                                |
| > freq +t%mor +s@ v* @ +t*SAN                                                                                                    |                                                                                |
| freq +t%mor +s@" v*" @ +t*SAN                                                                                                    |                                                                                |
| Thu Mar 14 16:16:37 2013                                                                                                    |                                                                                |
| freq (04-Dec-2012) is conducting analyses on:                                                                                              |                                                                                |
| ONLY speaker main tiers matching: *SAN;                                                                                                    |                                                                                |
| and those speakers' ONLY dependent tiers match                                                                                             | iing: %MOR;                                                                    |
| From file <i:\hums project\disseminatio<="" research\ya="" td=""><td>n\CHILDES workshop\Engltal\an\liean12e mor pst cex&gt;</td></i:\hums> | n\CHILDES workshop\Engltal\an\liean12e mor pst cex>                            |
| Speaker: *SAN:                                                                                                    |                                                                                |
| 1 vlbag                                                                                                    |                                                                                |
| 7 v bring                                                                                                    |                                                                                |
| 3 v come                                                                                                    | Commands                                                                       |
| 1 v get                                                                                                    |                                                                                |
| 1 v go                                                                                                    |                                                                                |
| 3 v know                                                                                                    | output                                                                         |
| 1 v leave&PAST                                                                                                    | lib C:\ram Files (x86)\CHILDES\CLAN\lib\                                       |
| 2 v open                                                                                                    | mor lib I:\ ssemination\CHILDES workshon\eng\                                  |
| 1 v pen-3S                                                                                                    |                                                                                |
|                                                                                                    | Progs 🔻 File In Tiers Search Help                                              |
| 9 visee                                                                                                    | freg +t%mor +s@lv* @ +t*SAN                                                    |
|                                                                                                    |                                                                                |
| 12 Total number of different item types used                                                                                               |                                                                                |
| 12 Total homor of an oron (non-types used                                                                                                  |                                                                                |
| 32 Total number of items (tokens)                                                                                                    |                                                                                |
| 32 Total number of items (tokens)<br>0.375 Type/Token ratio                                                                                | · · · · · · · · · · · · · · · · · · ·                                          |
| 32 Total number of items (tokens)<br>0.375 Type/Token ratio                                                                                | Press Up or Down keyboard arrow                                                |
| 32 Total number of items (tokens)<br>0.375 Type/Token ratio                                                                                | Press Up or Down keyboard arrow<br>Recall key for Previous or Next Command Run |

#### EVAL: results of many commands all at once

 Currently works for English files only

type, tokens, TTR, number of nouns, amount of retracing, repetition, etc

| F    | ile Home I             | nsert Pag            | ge Layout | Fo    | rmulas | Data  |  |  |
|------|------------------------|----------------------|-----------|-------|--------|-------|--|--|
| ſ    | Calibri                | •                    | 11 · A    | ĂĂ    | = =    | = 😑 🕺 |  |  |
| Pa   | ste B                  | U - U                | - 👌 -     | A -   | E      | = = 4 |  |  |
| Clin |                        |                      |           |       |        |       |  |  |
| Ciip | EQ                     | - (6                 | £         | 1.00  |        |       |  |  |
|      | E0                     | • (-                 | <i>Jx</i> |       |        |       |  |  |
| 1    | A                      | B<br>licen12e r      | C         |       | D      | E     |  |  |
| 1    | File<br>Speaker ID     | ilean12e.mor.pst.cex |           |       |        |       |  |  |
| 2    | Speaker ID<br>Duration | eng, itaje           | SIJSAN    | 11150 | bject  | 11    |  |  |
| 3    | Total Litts            | .00.00:04            |           |       |        |       |  |  |
| 4    | MIIIIItts              | 20                   |           | _     |        |       |  |  |
| 6    | MLU Words              | 5 385                |           |       |        |       |  |  |
| 7    | MLU Morphemes          | 5.667                |           |       |        |       |  |  |
| 8    | types                  | 75                   |           |       |        |       |  |  |
| 9    | tokens                 | 229                  |           |       |        |       |  |  |
| 10   | TTR                    | 0.328                |           |       |        |       |  |  |
| 11   | Clause/Utt             | 0.78                 |           |       |        |       |  |  |
| 12   | Word Errors            | 0                    |           |       |        |       |  |  |
| 13   | Utt Errors             | 0                    |           |       |        |       |  |  |
| 14   | Nouns                  | 35                   |           |       |        |       |  |  |
| 15   | Plurals                | 8                    |           |       |        |       |  |  |
| 16   | Verbs                  | 32                   |           |       |        |       |  |  |
| 17   | 3S                     | 3                    |           |       |        |       |  |  |
| 18   | 1S/3S                  | 0                    |           |       |        |       |  |  |
| 19   | PAST                   | 1                    |           |       |        |       |  |  |
| 20   | PERF                   | 0                    |           |       |        |       |  |  |
| 21   | PROG                   | 1                    |           |       |        |       |  |  |
| 22   | prep                   | 21                   |           |       |        |       |  |  |
| 23   | adv                    | 13                   |           |       |        |       |  |  |
| 24   | conj                   | 4                    |           |       |        |       |  |  |
| 25   | det                    | 30                   |           |       |        |       |  |  |
| 26   | pro                    | 3                    |           |       |        |       |  |  |
| 27   | retracing[//]          | 0                    |           |       |        |       |  |  |
| 28   | repetition[/]          | 6                    |           |       |        |       |  |  |

Exporting files to/from other programs

 Commands: CHAT2ELAN, CHAT2PRAAT
 Also, text files can be imported into CHAT: – Command: TEXTIN

#### Let's do some practice!

Download 'EngItal.zip' from Talkbank:
 – talkbank.org/data/SLABank/ESF/

Move the files to an appropriate folder

Open CLAN and click on 'working'. Locate the folder with these files.

#### Run some commands!

- Try the ones we've demonstrated on the plain transcripts:
  - Freq
  - Vocd
  - Combo
  - Kwal
- You can also try MORing. First, download the English MOR:
  - <u>childes.psy.cmu.edu/morgrams/</u>

#### To learn more:

Join the CHILDES online community

 <u>childes.psy.cmu.edu/tools/email.html</u>
 Visit the FLLOC and SPLLOC websites

#### <u>Thank you!</u>

#### K.McManus@soton.ac.uk

#### N.Tracy-Ventura@soton.ac.uk